## 作成支援ツールご利用の流れ

会員登録及びログイン方法について

## 内容

| 1   | G ビズ ID を作成する場合  | 2  |
|-----|------------------|----|
| 1-1 | 会員登録             | 2  |
| 1-2 | 初めて連携する場合のログイン   | 6  |
| 1-3 | 2回目以降のログイン       | 8  |
| 2   | G ビズ ID を作成しない場合 | 9  |
| 2-1 | 会員登録             | 9  |
| 2-2 | 2回目以降のログイン       | 12 |

本ツールで作成した 36 協定届等の入力データはポータルサイト上に保存され、次年度以降 も再利用が可能ですが、様式作成支援ツール等を用いて作成し、電子申請を行うためにはロ グインが必要であるため、G ビズ ID 若しくはスタートアップ労働条件のアカウントを用い てログインしてご利用下さい。

なお、本サイトで入力したデータの内容は本サービス内の機能の利用及び機能改善以外の 目的で利用することはありません。

- 1 GビズIDを作成する場合
- 1-1 会員登録
- 本ページにある「電子申請様式作成支援ツール」ボタンを押し、表示された画面 (<u>https://www.startup-roudou.mhlw.go.jp/new\_agreement/login.php</u>) にある「G ビ ズ ID でログイン」ボタンを押してください。

| スタートアップ労 | 勤条件 34.5235.19.9460926978938434851=<br>新年68869938281-87998 | 92M |
|----------|------------------------------------------------------------|-----|
| 7        |                                                            |     |
|          |                                                            |     |
|          |                                                            |     |

 Gビズ ID ログイン画面で、「アカウ ントを持っていない方はこちら」を 押し、Gビズの案内に従ってアカウ ントを新規で作成してください。

| GビズID        |                                                                              |
|--------------|------------------------------------------------------------------------------|
| ログイン / Login |                                                                              |
|              | 7カウンドD/Account/D (メールアドレス/<br>Email)<br>パスウード / Passoord                     |
|              | ログイン / Login                                                                 |
| 72           | バスシートをおっていない方はこちら / Don't have an account? Sign up.                          |
| 722          | ントID(メールアドレス)を忘れた方:SMSの更信ができない方はこちら<br>Forgot.account.ID?/Con't receive SMS? |
|              | デジタル庁<br>© 2013 Digital Agency, Government of Japan                          |

③ Gビズアカウントの作成完了後、Gビズ ID を利用してログインします。
 ログイン方法についてのマニュアル「1.Gビズ ID と連携する場合(初めて連携する場合)」と同様に、(<u>https://www.startup-roudou.mhlw.go.jp/new\_agreement/login.php</u>)
 にある「Gビズ ID でログイン」ボタンを押してください。

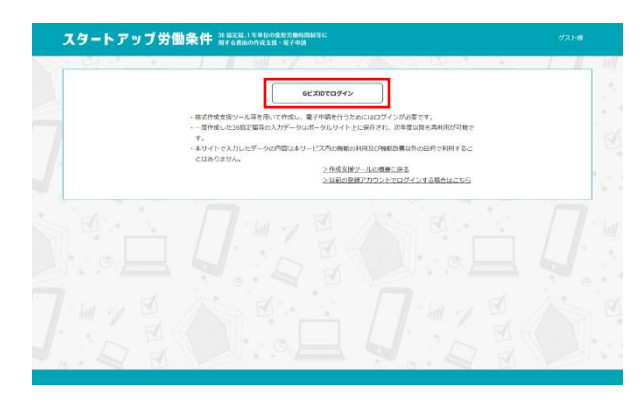

 ④ Gビズ ID ログイン画面で、アカウ ント ID (メールアドレス)とパスワ ードを入力し、「ログイン」ボタンを 押してください。
 ※まだ作成支援ツールと連携してい ないGビズアカウントの情報でログ インしてください。

| GビズID        |                                                                              |
|--------------|------------------------------------------------------------------------------|
| ログイン / Login |                                                                              |
|              | アカウンドD / Account ID (メールアドレス /<br>inuit)<br>(スワード / Paisword<br>ログイン / Login |
| アカウントを持      | トゥていない方はこちら / Don't have an account? Sign up,                                |
| アカウントロ(メ     | ールアドレス)を忘れた方・SMSの受相ができない方はこちら<br>Forgot account ID? / Can't receive SMS?     |
|              | デジタル庁<br>© 2333 Digital Agency, Government of Japan                          |

⑤ スタートアップ労働条件と連携していない G ビズ ID でログインする場合、スタートアップ労働条件のアカウントも作成いただきます。 「新規に作成する」ボタンを押してください。

| スタートアップ労働条件 ※даж.19年00年5月80月間に                                                                                                    | ダストロ                  |   |
|----------------------------------------------------------------------------------------------------|-----------------------|---|
|                                                                                                    |                       |   |
| スタートアップ労働条件のアカウントをすでに当時もののは、取用に負数的でないをスールプトレス、パスクードを入し、GCZ100機的オウンをクリックし<br>認知を行い、認知気効率ればのビスTDとの機構現象性やいます。<br>スタートアップ労働条件のアカウントを分析ちてないたは、単純に作成するポタウをクリックしてください。 | /C 2814</td <td></td> |   |
| メールアドレス:                                                                                                    |                       |   |
| - C271                                                                                                    |                       |   |
| 日ビズロ2世界                                                                                                    |                       |   |
| 前期に作成する                                                                                                    |                       |   |
|                                                                                                    |                       |   |
|                                                                                                    |                       |   |
|                                                                                                    |                       |   |
|                                                                                                    |                       |   |
|                                                                                                    |                       |   |
|                                                                                                    |                       |   |
|                                                                                                    |                       | 2 |

 ⑥ 新規会員登録画面でスタートアップ労働 条件用のパスワードを入力します。(A)
 申請者情報で個人か法人を選択し、必要 項目を入力します。(B)
 連絡先情報で個人か法人を選択し、必要 項目を入力します。(C)
 利用規約をご確認いただき、「確認」ボタ ンを押してください。(D)

> 確認画面で入力いただいた内容に間違い がないかを確認いただき、「登録」ボタ ンを押してください。

| 新規会員登録                                                                         |                                                                          |
|--------------------------------------------------------------------------------|--------------------------------------------------------------------------|
|                                                                                | aa@bbb.jp [e=]                                                           |
| 700-F                                                                          | (0.05)<br>10/CZ2-F[249項連続からたキジムナンてください、<br>10/CZ2-F[249項連続からたキジムナンてください、 |
|                                                                                |                                                                          |
|                                                                                | メールマガジン、またはセミナー構作メールを受け取ります。                                             |
|                                                                                | チェックを用物にすると有物物物の00回動にリマインドメールを読者します。<br>す。                               |
| 申請者情報<br>申請者の指明を入力して<br>個人・法人選邦<br>申請者が個人が法人が選                                 | eren B<br>Re References                                                  |
| ○個人○法人                                                                         |                                                                          |
|                                                                                | [注: [68]<br>金角で入力してくだきい。                                                 |
|                                                                                | (27 )X7 (88)                                                             |
| 連絡先情報<br>甲基・量素に除する各名<br>社会保険の発生の方が各<br>個人・法人選択<br>型格元が個人が法人が法<br>の個人 ○法人<br>E名 |                                                                          |
| #\$000110+                                                                     | [편주 [옷주 [68]]                                                            |
| 100077757                                                                      | 全角カタカナで入力してください                                                          |

エラーメッセージが表示された場合は、 内容を確認し、入力内容の修正をお願い します。

| 新規会員登                                                                                                    |                                                                                                    |    |
|----------------------------------------------------------------------------------------------------|----------------------------------------------------------------------------------------------------|----|
|                                                                                                    |                                                                                                    |    |
| X-1.7FD3                                                                                                    | ▲メールアドレスを入力してください。                                                                                                    |    |
|                                                                                                    | 204                                                                                                    |    |
| /00-F                                                                                                    | ※パスワードは単発調整学校を学校上で入力してください。<br>▲パスワードとパスワード(戦励)が一般しません。                                                                                                    |    |
|                                                                                                    |                                                                                                    |    |
| 7007-1-006                                                                                                    |                                                                                                    |    |
| メールマガシン                                                                                                    | メールマガジン、またはセミナー素内メールを整け取ります。                                                                                                    |    |
| _                                                                                                    |                                                                                                    |    |
| URHSEX-                                                                                                    | チェックを無効にすると無効解除の30日間にリマインドメールを送信します。                                                                                                    |    |
|                                                                                                    | I B M Y M MAN I I                                                                                                    |    |
| d=2#/*#                                                                                                    |                                                                                                    |    |
| 甲級自由報                                                                                                    | 2<br>70.77(#0)                                                                                                    |    |
| 個人、法人                                                                                                    | 249                                                                                                    |    |
| 日語者が個人が法                                                                                                    | 人が選択してください                                                                                                    |    |
| ○個人 ○法                                                                                                    | EA                                                                                                    |    |
| ▲個人・沈人を聞                                                                                                    | RUCTRO.                                                                                                    |    |
| 58                                                                                                    | (注) (2011年1月) (2011年1月) (                                                                                                    |    |
|                                                                                                    | #P107030 \$ 18637                                                                                                    |    |
| 10807U                                                                                                    | Ph (69)                                                                                                    |    |
|                                                                                                    | 金角カタカナで入力してください                                                                                                    |    |
| 1                                                                                                    | 金角カタカナで入力してください                                                                                                    |    |
| *                                                                                                    | 金属わりかけで入力して くとかい                                                                                                    | _  |
| •                                                                                                    | *#070/77X/LT(581)                                                                                                    |    |
| 連絡先情                                                                                                    | 286.0907で入力して(S20))                                                                                                    |    |
| 連絡先作                                                                                                    | 第45月57772人間してくまいう<br>第45日<br>(1977年)<br>(1977年)<br>(1977<br>)<br>(1977<br>)<br>(1977年)<br>(1977<br>)<br>(1977<br>)<br>(1 |    |
| 連絡先情<br>中語、磁出に<br>社会存時方案                                                                                                    | ##5550772入力してく8401<br>###<br>## 24 ##### 5511年20207(#10-10)<br>##1274 ##### 5511年20207(#10-10)<br>#120107(##2471+11)-940c14, ##825(##10-10)40(##10-10)-07-010-                                                                                                    |    |
| 連絡先情<br>中語・届出に<br>社会存時対応<br>個人・法                                                                                                    | 業者の分がすたれしてくない。<br>青報<br>即する基礎細胞を受け着なみのが酸モスカルでください。<br>たっかが開始ですがすりなられには、潮速気情報にご自由のが酸モスカルですよい。<br>た人選択                                                                                                    |    |
| 連絡先作<br>中語・屈出に1<br>社会存練労務<br>個人・況<br>達能先が個人:                                                                                                    |                                                                                                    |    |
| 連絡先作<br>中語・品田に<br>社会存勝方系<br>個人・対<br>連思先が個人<br>○ 個人 ()                                                                                                    | ##5507772AUUUU##<br><b>青報</b><br>取する新細胞を思い物の方向領域を入力してくたさい、<br>100070800011916173-000-011<br>たのの方の目的でありたい、<br>本規模取りたいのうない。<br>多人<br>二                                                                                                    |    |
| 連絡先作<br>中語・品出に<br>社会保護男務<br>個人・ジョ<br>連続たが個人<br>○個人 ○<br>▲ 個人 ○                                                                                                    | ##6500772スDUTC#341<br>有戦<br>即する新編編を551時の2000間を入力してください。<br>たさの内が取り取りますうつきのとは、通常取得解して自由の間接も入力してするい。<br>たし、力強取し<br>たく意志<br>ション・<br>たし、<br>クロークロークロークロークロークロークロークロークロークロークロークロークローク                                                                                                    |    |
| 連絡先情<br>中語・區出に<br>社会傳導男務<br>個人・況<br>潮感先が個人<br>○個人 ○<br>▲ 個人 ○                                                                                                    |                                                                                                    |    |
| 建絡先作<br>中頭・風部に<br>社会保護対照<br>個人・送<br>連結先が個人<br>○個人 ○<br>▲ 個人・支人                                                                                                    |                                                                                                    |    |
| 連絡先作<br>甲頭・磁波に<br>社会保護内容<br>個人・ジ<br>連続先が個人<br>○ 個人 ○<br>▲個人・選人<br>5                                                                                                    |                                                                                                    |    |
| 連絡先作<br>中は、Basc<br>台格開算用<br>個人・近<br>単態にが個人<br>○ 個人 (<br>▲ 私人・道人<br>:                                                                                                    |                                                                                                    |    |
| 連絡先行<br>中語・最近に<br>せきや可能の<br>個人・対<br>単語が何品人 ○ 個人 (<br>▲ 取人・選ん) ○ 個人 (<br>▲ 取人・選ん) ○ 個人 (<br>▲ 取人・選ん) ○ (<br>● (<br>▲ 取人・選ん) ○ (<br>● (<br>■ (<br>■ (<br>■ (<br>■ (<br>■ (<br>■ (<br>■ (<br>■ (<br>■ (<br>■                                                                                                    | ##555772XDLTC6841           ##           ## A 555772XDLTC6841           ## A 555772XDLTC6841           ## A 555772XDLTC6841           ## A 555772XDLTC6841           D # A 555772XDLTC6841           D # A 555772XDLTC6841           ## A 555772XDLTC6841           ## A 555772XDLTC6841           ## A 555772XDLTC6841           ## A 555772XDLTC6841           ## A 555772XDLTC6841           ## A 555772XDLTC6841           ## A 555772XDLTC6841                                                                                                    |    |
| 連絡先作<br>甲県・振らた<br>は余町期間<br>個人・没<br>細胞が個人<br>○個人 ○<br>▲ 和人・23人<br>。                                                                                                    |                                                                                                    |    |
| 連絡先情<br>中点、磁気に<br>は合何時7度<br>個人・ジ<br>細胞のが個人<br>の一個人。<br>の<br>個人。<br>の<br>の人。<br>の<br>の人。<br>の<br>の人。<br>の<br>の<br>の、<br>の<br>の、<br>の<br>の、<br>の                                                                                                    |                                                                                                    | 22 |
| 連絡先作<br>中国・品語に<br>住住保護知識<br>個人・ジ<br>潮読が得入<br>○個人 ○<br>▲個人・選入<br>○個人 ○<br>▲個人・選入<br>○<br>(1002391,<br>この<br>○日の第一の<br>この<br>○日の第一の<br>この<br>○日の第一の<br>この<br>○日の第一の<br>二の<br>○日の第一の<br>二の<br>○日の第一の<br>二の<br>○日の第一の<br>二の<br>○日の第一の<br>二の<br>○日の<br>○日の<br>○日の<br>○日の<br>○日の<br>○日の<br>○日の<br>○日                                                                                                    |                                                                                                    | 9° |
| 連絡先信<br>中前・高島に<br>社会を開かれ<br>型人・対<br>連結だが使ん<br>・<br>・<br>・<br>・<br>・<br>・<br>・<br>・<br>・<br>・<br>・<br>・<br>・<br>・<br>・<br>・<br>・<br>・<br>・                                                                                                    |                                                                                                    | 9× |
| 連絡先代<br>中国・聖旨に<br>台の部内所<br>個人・ジョ<br>部の天中4人、ショ<br>のの大・マム<br>・<br>「単へのあい」、「知<br>・<br>「単いの説明」、「知<br>・<br>「単いの説明」、「知<br>・<br>「単いの説明」、「知<br>・<br>「単いの説明」、「知<br>・                                                                                                    |                                                                                                    | 22 |
| 連絡先代<br>中国・最近に<br>性的情報が現<br>個人・20<br>一般人・20<br>一般人・20<br>一般人・20<br>一般人・20<br>一般人・20<br>一般人・20<br>一般人・20<br>一般人・20<br>一般人・20<br>一般人・20<br>一般人・20<br>一般人・20<br>一般人・20<br>一般のの現象、20<br>一般のの現象、20<br>一般のの現象、20<br>一般のの現象、20<br>一般のの現象、20<br>一般のの現象、20<br>一般のの現象、20<br>一般のの現象、20<br>一般のの現象、20<br>一般のの現象、20<br>一般のの現象、20<br>一般のの現象、20<br>一般のの現象、20<br>一般のの現象、20<br>一般のの現象、20<br>一般のの現象、20<br>一般のの見<br>のの見のの見<br>のの見のの見のの見のの見のの見のの見のの見のの見のの見のの見のの見のの見のの見 |                                                                                                    |    |
| 連絡先作<br>や3、昭四に<br>せきや開かれ<br>個人・2<br>細胞が何み、<br>の<br>し、一日、<br>の<br>の<br>し、一日、<br>の<br>の<br>し、一日、<br>の<br>の<br>の<br>の<br>の<br>の<br>の<br>の<br>の<br>の<br>の<br>の<br>の<br>の<br>の<br>の<br>の<br>の<br>の                                                                                                    |                                                                                                    | 22 |

⑦ 仮登録完了後、登録したメールアドレス 宛に「会員仮登録のお知らせ」が送信さ れますので、メールに記載されている手 順に沿って本登録の手続きを行ってくだ さい。

| スタートアップ | 労働条件 WEB3555                                                     |                                       |
|---------|------------------------------------------------------------------|---------------------------------------|
|         | 新祝会員の仮登録を行いま<br>登録したメールアドレス院に「会員仮登録の出<br>メール友雑怒し、記載されている手順に沿って本登 | いて、<br>第9日)を送信しました。<br>認み手続きを行ってください。 |
| D'D'    |                                                                  | U.D.                                  |
|         | <b>N</b> ·W - 7 D                                                |                                       |
|         |                                                                  |                                       |
|         |                                                                  |                                       |
| . A B   |                                                                  |                                       |

- 1-2 初めて連携する場合のログイン
- 本ページにある「電子申請様式作成支援ツール」ボタンを押し、表示された画面 (<u>https://www.startup-roudou.mhlw.go.jp/new\_agreement/login.php</u>) にある「G ビ ズ ID でログイン」ボタンを押してください。

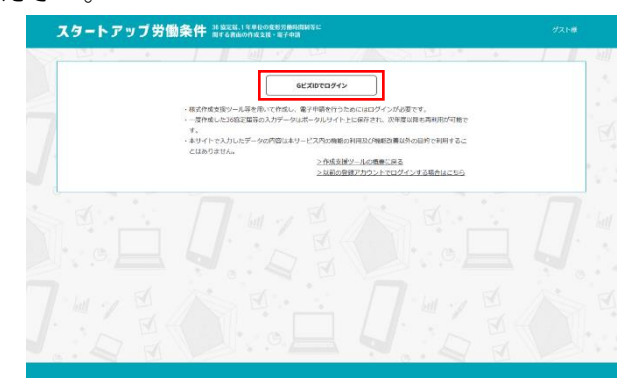

 G ビズ ID ログイン画面で、アカウ ント ID (メールアドレス)とパスワ ードを入力し、「ログイン」ボタンを 押してください。
 ※まだ作成支援ツールと連携してい ないGビズアカウントの情報でログ インしてください。

| GビズID                     |                                                                                                    |
|---------------------------|----------------------------------------------------------------------------------------------------|
| ログイン / Login              |                                                                                                    |
| バ<br>アカウントモー<br>アカウントIO(2 | 7カウンドÐ / Account ID(メールアドレス /<br>Email)<br>(スワード / Password)<br>ログイン / Login<br>スワードを忘れた方はこちら / Forgot password?<br>株っていない方はこちら / Forgot password?<br>株っていない方はこちら / Bon't have an account? Sign up.<br>メールアドレス)を忘れた方 - SMSの発信ができない方はこちら<br>Forgot account ID? / Can't receive SMS? |
|                           | デジカル庁<br>© 2313 Oglid Agency, Covernment of Japan                                                                                                    |

③ スタートアップ労働条件のアカウン トをすでにお持ちの方は、以前に登 録されていたメールアドレス、パス ワードを入力し、「G ビズ ID 連携」 ボタンを押してください。認証を行 い、認証成功すれば G ビズ ID との 連携処理を行います。

スタートアップ労働条件のアカウン トをお持ちでない方は、「新規に作成 する」ボタンを押してださい。

| スタートアップ労働条件 ##1218.1996.08898#МЯНЫС<br>всоявоонади. = 27988                                                                                                    |           |
|----------------------------------------------------------------------------------------------------|-----------|
|                                                                                                    | 1 11      |
| スタートアップ物験時代のアカウントをすでと2時ものれば、収測に登録されていたメールスアドレス、パスワードを入力し、0ビスロの機構やシをクリックし<br>IEEEFへ IEEEがいた。IEEEがいた。IEEEEのの「ローロー」の「ローロー」の「ロー」の「 | C 28%</td |
| メールアドレス:                                                                                                    |           |
| 7029-14:                                                                                                    |           |
| 日本にの連携                                                                                                    |           |
|                                                                                                    |           |
| nive: this fo                                                                                                    |           |
|                                                                                                    |           |
|                                                                                                    |           |
|                                                                                                    |           |
|                                                                                                    |           |

メールアドレスまたはパスワードが 間違っている場合は、「メールアドレ ス及びパスワードを正しく入力して ください」のエラーメッセージが表 示されます。

内容を確認し、入力内容の修正をお 願いします。

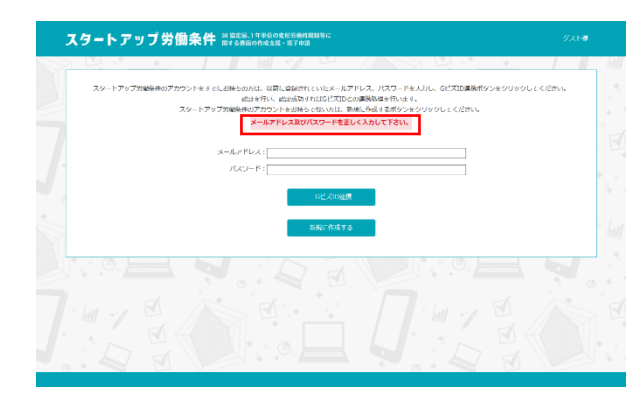

- 1-3 2回目以降のログイン
- 本ページにある「電子申請様式作成支援ツール」ボタンを押し、表示された画面 (<u>https://www.startup-roudou.mhlw.go.jp/new\_agreement/login.php</u>) にある「G ビ ズ ID でログイン」ボタンを押してください。

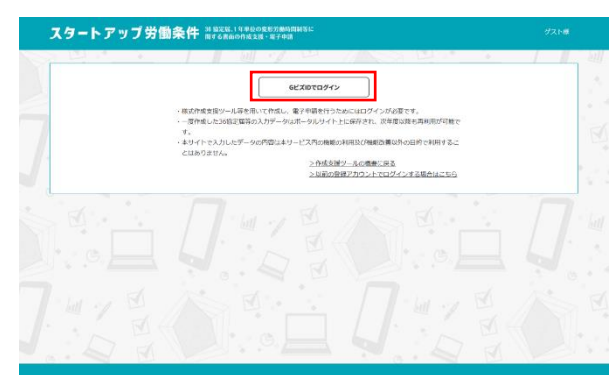

 Gビズ ID ログイン画面で、アカウ ント ID (メールアドレス)とパス ワードを入力し、「ログイン」ボタ ンを押してください。

| GビズID                                                                                                    |
|----------------------------------------------------------------------------------------------------|
| ログイン / Login                                                                                                    |
| アカウンドD/AccountID (メールアドレス/<br>Tmail<br>/(スワード/Passnood<br>//スワード/Passnood<br>//スワードを含れた方はこちら/Forgot password?<br>アカウンドを持っていない方はこちら/Pon't have an account? Sign up.<br>アカウンドD. (メールアドレス) を念れた方・SMSの受情ができない方はこちら<br>Forgot accountID?/Can't receive SMS? |
| デジタル庁<br>© 2013 Digital Agency, Gwennevert al Japan                                                                                                    |

③ 「登録様式一覧」画面が表示されます。

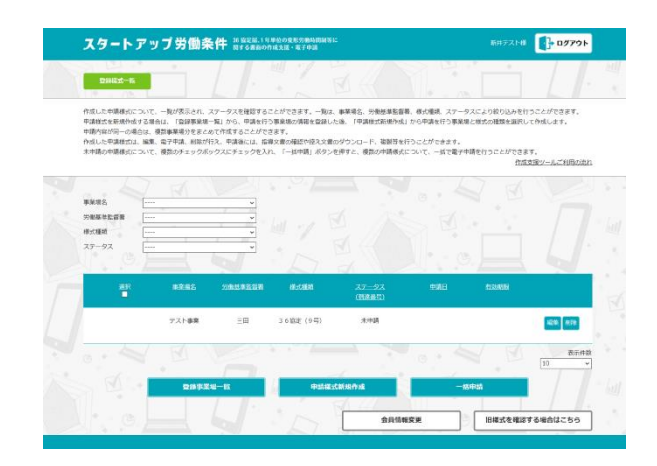

- 2 G ビズ ID を作成しない場合
- 2-1 会員登録
- 「36 協定届・1 年単位の変形労働時間制に関する書面の作成支援」の旧ログイン画面 (<u>https://www.startuproudou.mhlw.go.jp/new\_agreement/login2.php</u>) にある「初め ての方へ」ボタンを押してください。

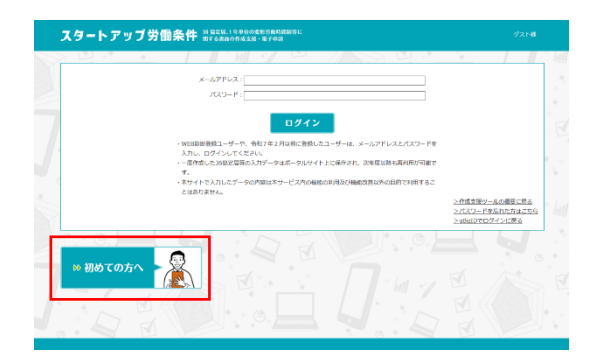

 (2) 新規会員登録画面でメールアドレス、パ スワードを入力します。(A)
 申請者情報で個人か法人を選択し、必要 項目を入力します。(B)
 連絡先情報で個人か法人を選択し、必要 項目を入力します。(C)
 利用規約をご確認いただき、「確認」ボタ ンを押してください。(D)
 確認画面で入力いただいた内容に間違い がないかを確認いただき、「登録」ボタ ンを押してください。

| 新規会員登録                                                                |                                                                                                    |
|-----------------------------------------------------------------------|----------------------------------------------------------------------------------------------------|
| メールアドレス                                                               | [                                                                                                    |
|                                                                       | иско- Канадевникана село Калон Калон Кал |
| パスワード (8655)                                                          |                                                                                                    |
|                                                                       | 」メールマガシン、またほどとナー最ペメールを受け取ります。                                                                                                    |
|                                                                       | デェックを発動にすると有効制度の30日期にリマインドメールを追加しぶ<br>す。                                                                                                    |
| ■通識の通報を入力して<br>個人・法人選択<br>■講習が個人が法人が選                                 | <pre>seative B<br/>Ruiterstative</pre>                                                                                                    |
| 8.L                                                                   | (6年)<br>注意で入力してください (6年)                                                                                                    |
| 氏名のフリガナ                                                               | [セイ   メイ (e/8)<br>変角のタカナで入力してください                                                                                                    |
| 連絡无情報<br>甲基・量出に対する48<br>社会保険の融土の方が<br>個人・法人選<br>面除たが個人が法人が<br>の個人 の法人 | 構成を取ったのの構成を入りしてくない。<br>MMのTERTDAALCAL 単の存在的にであったののですが、<br>R<br>RFUTCESIN                                                                                                    |
| £8                                                                    | [注<br>主有でスガレでください (4.8)                                                                                                    |
| 氏名のフリカナ                                                               | [七-イ [メ-イ [メ-イ [2-8]<br>金融がタカナで入力してくだまい                                                                                                    |
| IWEEKKI, 13                                                           | ets, наложности и раконски има<br>таки силот, и латика или пак силот посодути накато посикалогия. Био<br>наки силот, и латика или пак силот посодути накато посикалогия. Био<br>наки какато силот и латика посодити силот и латика и латика и посодити или посодити или                                                                                                    |

エラーメッセージが表示された場合は、 内容を確認し、入力内容の修正をお願い します。

| INT ACCESSION                                                                                                    |                                                                                                    |
|----------------------------------------------------------------------------------------------------|----------------------------------------------------------------------------------------------------|
| x-artux                                                                                                    | ▲メールアドレスを入力してく方式も、<br>・                                                                                                    |
|                                                                                                    |                                                                                                    |
| 7000-15                                                                                                    | ■パスワードは中美術園学校の学校上でしたしてください。<br>▲パスワードとパスワード(MBD)が一家しません。                                                                                                    |
| JCKO-F GMSD                                                                                                    |                                                                                                    |
| メールマガルン                                                                                                    | メールマガジン、またはセスナー動作メールを受け取ります。                                                                                                    |
|                                                                                                    |                                                                                                    |
| URHS/FX-AL                                                                                                    | デェックを有効にすると有効感動の30日前にリマインドメールを連携しま<br>「す。                                                                                                    |
|                                                                                                    |                                                                                                    |
| 申請者情報                                                                                                    | C(##4)                                                                                                    |
| 個人·法人選                                                                                                    | R                                                                                                    |
| 戦略者が個人が彼人が認                                                                                                    | 副用してください                                                                                                    |
| ○ 個人 ○ 法人                                                                                                    |                                                                                                    |
| ▲個人・法人を選択して                                                                                                    | crau.                                                                                                    |
| 5.6,                                                                                                    | [注:<br>全角で入力したください] [2] [2] [2] [3] [3] [3] [4] [4] [5] [5] [5] [5] [5] [5] [5] [5] [5] [5                                                                                                    |
| tiller all the                                                                                                    | 면건 (68)                                                                                                    |
|                                                                                                    | 金角カタカナで入力してください                                                                                                    |
|                                                                                                    |                                                                                                    |
|                                                                                                    |                                                                                                    |
| 1                                                                                                    |                                                                                                    |
|                                                                                                    |                                                                                                    |
| 連絡先情報                                                                                                    |                                                                                                    |
| 連絡先情報                                                                                                    |                                                                                                    |
| 連絡先情報<br>中請・展出に開す<br>社会保険労務主の                                                                                                    | 各務連続を設け取る方の項償を入力してください。<br>わが現実に代生行う場合には、連載先成時にご自身の信頼を入力して下さい。                                                                                                    |
| 連絡先情報<br>中語・展出に同手<br>社会存開労務主の<br>個人・法人                                                                                                    |                                                                                                    |
| 連絡先情報<br>中語・磁田に同ず<br>社会保障労務主の<br>個人・法人                                                                                                    |                                                                                                    |
| 連絡先情報<br>申請・磁出に関手<br>社会存開労務士の<br>個人・法人<br>連絡先が個人か法                                                                                                    | B<br>S-RAMARE-ShrRaSAの7Mを入力してください。<br>カガ畑30代が行う了き合いは、発展が成年にご自用の7M後半人力して下さい。<br><b>送記代</b><br>Aが最初してください                                                                                                    |
| 連絡先情報<br>中語・磁出に関手<br>社会保護労務主の<br>個人・法人<br>連絡先が個人が差<br>○個人 ○ 益                                                                                                    |                                                                                                    |
| 連絡先情報<br>中語・屈出に関手<br>社会存除労務1の<br>個人・法人<br>連絡先が個人が法<br>○個人 ○法                                                                                                    |                                                                                                    |
| 連絡先情報<br>中语・磁転に関す<br>社会保障対路1の<br>個人・法人<br>連絡先が個人が走<br>○個人 ○法<br>▲個人・法人を調                                                                                                    |                                                                                                    |
| 連絡先情報<br>中語・聖出に聞き<br>社会保持方見二の<br>通知人・法人<br>連絡先が個人か法<br>○個人 ○記<br>▲私人・法人を調<br>氏名                                                                                                    |                                                                                                    |
| 連絡先情報<br>中語・磁出に関す<br>社会作開対理にの<br>一部が用人が法<br>●個人・法人<br>連絡先が個人が法<br>●個人 ● 溢<br>▲低人・法人を調<br>氏名                                                                                                    |                                                                                                    |
| 連絡先情報<br>中語・最当に関す<br>社会有時55度社会<br>個人・法人<br>油助先が個人が走<br>▲回人・国人 ○望<br>▲回人・国人 ○望                                                                                                    |                                                                                                    |
| 連絡先情報<br>中语・座出に関す<br>社会存時5月10<br>個人・法人<br>2015年3月10日<br>○個人 ○法<br>▲111月10日<br>2015年3月11日<br>2015年3月11日<br>2015<br>2015年3月11日<br>2015<br>2015<br>2015<br>2015<br>2015<br>2015<br>2015<br>2015                                                                                                    |                                                                                                    |
| 連絡先情報<br>中国・基出に関す<br>社会保障が高土の<br>個人・法人<br>建築先が組入が注<br>・個人 ○通<br>▲国人、道人を選<br>この<br>「WEIRDB #」、「2008年5月                                                                                                    |                                                                                                    |
| 連絡先情報<br>●項、最近に関す<br>社会保障所用され<br>個人・法人<br>準備へが構入の点<br>○個人・注入<br>単位、そこの<br>この<br>の<br>この<br>の<br>して<br>の<br>で<br>した<br>で<br>で<br>の<br>の<br>の<br>の<br>の<br>の<br>の<br>の<br>の<br>の<br>の<br>の<br>の                                                                                                    |                                                                                                    |
| <ul> <li>連絡先情報</li> <li>単語、Exec (b) F</li> <li>社会を開かれた</li> <li>個人・法人</li> <li>細胞スケ増入が点</li> <li>・個人・法</li> <li>● 個人・法</li> <li>● 個人・法</li> <li>● 個人・法</li> <li>● 個人・法</li> <li>● 個人・法</li> <li>● 日本(1) (1) (1) (1) (1) (1) (1) (1) (1) (1)</li></ul>                                                                                                    |                                                                                                    |
| 連絡先情報<br>申請・聖法に関す<br>社会報知知真なの<br>個人・法人<br>調査が得した点<br>の<br>個人・法人<br>単一、二、一、一、一、一、一、一、一、一、一、一、一、一、一、一、一、一、一、一                                                                                                    |                                                                                                    |
| 連絡先情報     申請、最近に開す     世話の間が見たの     留価の     目前の     目前の     目前の     日本に     日本     日本 |                                                                                                    |
| 建築発会情報     中心、最近に数字     せんのかいの     せんのかいの     モン・スターム     マット・スターム     マット     マット・スターム     マット・スターム     マット     マット     ローム     マット     ローム     ローム     ローム     ローム     ローム     ローム |                                                                                                    |
| 連絡先情報<br>中心、Exicupy<br>はからいます。<br>とからいます。<br>とのし、ため、<br>のし、<br>のし、<br>のし、<br>のし、<br>のし、<br>のし、<br>のし、<br>のし、<br>のし、<br>のし                                                                                                    | Advancements as a manufacture can any advancement as a manufacture can advance advance ad |

③ 仮登録完了後、登録したメールアドレス 宛に「会員仮登録のお知らせ」が送信さ れますので、メールに記載されている手 順に沿って本登録の手続きを行ってくだ さい。

| · · □                                                                                                    | 15.11A-12.124 (FE | 1877           | 1 |  |
|----------------------------------------------------------------------------------------------------|-------------------|----------------|---|--|
| 総称品質が登録され()サビス。<br>1996年にメールプザレンズ用に、(1996年後回時の18月11)(1905年によりに、<br>メールの通知し、新聞のよりの特別になって支援の時代の時代を行うってくてない。 |                   |                |   |  |
| D' D'                                                                                                    |                   | <b>H</b> . D B |   |  |
|                                                                                                    | 7.41.7 2          |                |   |  |
|                                                                                                    |                   |                |   |  |
|                                                                                                    |                   |                |   |  |
| . JE                                                                                                    |                   | H. DE          |   |  |

- 2-2 2回目以降のログイン
- 本ページにある「作成支援ツール(36協定届出作成)」ボタンを押し、表示された画 面(<u>https://www.startup-roudou.mhlw.go.jp/new\_agreement/login.php</u>)にある「以 前の登録アカウントでログインする場合はこちら」を押してください。

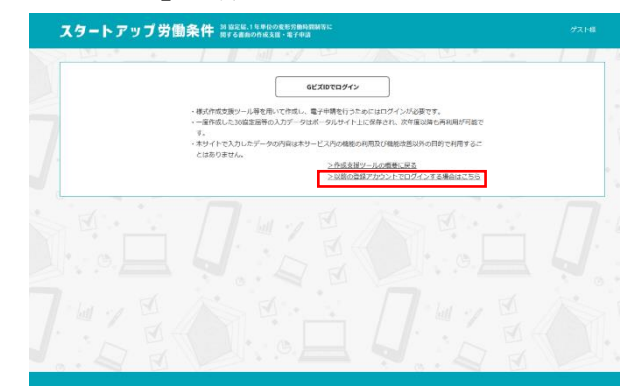

② 「36協定届・1年単位の変形労働時間制に関する書面の作成支援」の旧ログイン画面に移動します。メールアドレスとパスワードを入力し「ログイン」ボタンを押してください。WEB診断に登録されている方も、メールアドレスとパスワードを入力し、ログインしてください。

メールアドレスまたはパスワードが 間違っている場合は、「メールアドレ ス及びパスワードを正しく入力して ください」のエラーメッセージが表 示されます。

内容を確認し、入力内容の修正をお 願いします。

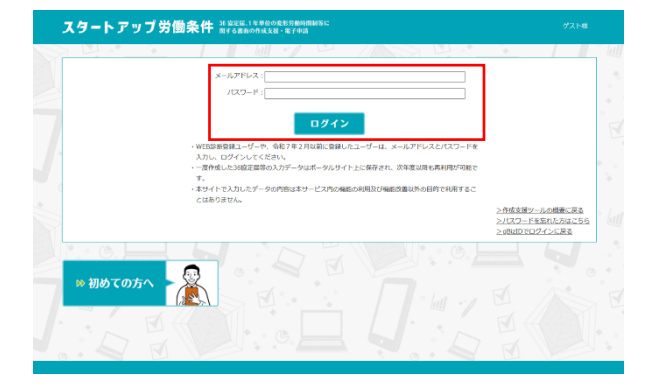

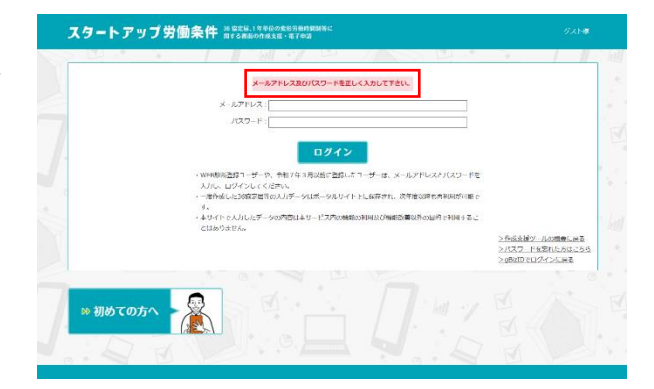